# Cadastrar Operadores de Caixa

Esta ferramenta tem como objetivo configurar as permissões e quais funcionários são operadores de caixa para o Easycash.

Para abrir esta ferramenta basta entrar no menu em:

Gerenciamento→Cadastros→Operadores de Caixa

Ao clicar nesta opção aparecerá a seguinte interface:

## Cadastrados

2025/07/05 02:08

|                 | Intellicash 3. 0.139 |            |       |   |             | E E 8 |                     |                           |                |       |         |   |
|-----------------|----------------------|------------|-------|---|-------------|-------|---------------------|---------------------------|----------------|-------|---------|---|
| BENEDITA (MARA) |                      |            |       |   |             |       |                     |                           |                |       |         |   |
| Cadastrados     | Permissões           | Login      | Caixa | ^ | Funcionário | Login |                     |                           |                |       |         |   |
| BENEDITA        |                      | MARA       |       |   | BENEDITA    | MARA  |                     | Alterar                   |                |       |         |   |
| CAIXA 1         |                      | OP THAMARA |       |   |             |       |                     | -                         |                |       |         |   |
| CAIXA 4         |                      | CAIXA 4    |       |   |             |       | Senha <u>S</u> enha | Reativar <u>R</u> eativar |                |       |         |   |
|                 |                      |            |       |   |             |       |                     | N                         |                |       |         |   |
|                 |                      |            |       |   | Euroionário |       | L And               | Jisponiveis (i<br>Ide     | -uncionarios)  | Login | Incluir | • |
|                 |                      |            |       |   | TESTE       |       | TESTE               |                           | FRENTE DE LOJA | Login |         |   |
|                 |                      |            |       |   |             |       | 1                   |                           |                |       |         |   |
|                 |                      |            |       |   |             |       |                     |                           |                |       |         |   |
|                 |                      |            |       |   |             |       |                     |                           |                |       |         |   |
|                 |                      |            |       |   |             |       |                     |                           |                |       |         |   |
|                 |                      |            |       |   |             |       |                     |                           |                |       |         |   |
|                 |                      |            |       |   |             |       |                     |                           |                |       |         |   |
|                 |                      |            |       |   |             |       |                     |                           |                |       |         |   |
|                 |                      |            |       |   |             |       |                     |                           |                |       |         |   |
|                 |                      |            |       |   |             |       |                     |                           |                |       |         |   |
|                 |                      |            |       |   |             |       |                     |                           |                |       |         |   |
|                 |                      |            |       |   |             |       |                     |                           |                |       |         |   |
|                 |                      |            |       |   |             |       |                     |                           |                |       |         |   |
|                 |                      |            |       |   |             |       |                     |                           |                |       |         |   |
|                 |                      |            |       |   |             |       |                     |                           |                |       |         |   |
|                 |                      |            |       |   |             |       |                     |                           |                |       |         |   |
|                 |                      |            |       |   |             |       |                     |                           |                |       |         |   |
|                 |                      |            |       |   |             |       |                     |                           |                |       |         |   |
|                 |                      |            |       | ~ |             |       |                     |                           |                |       |         |   |
| Operadores Ca   | ivo /                |            |       | • |             |       |                     |                           |                |       |         |   |

Nesta tela há duas colunas, há de operadores cadastrados na coluna à esquerda e disponíveis a cadastrar na coluna à direita. Na coluna à esquerda mostra os usuários operadores e seus detalhes, porém os funcionários com os dados em vermelho são operadores designados, porém desativados. Ao lado da coluna mostra os dados do funcionário e contém os seguintes botões operadores:

- Alterar: Este botão serve para alterar o login de um operador, ou seja, para alaterar é necessário selecionar um operador de caixa na coluna à esquerda e em seguida realizar a alteração do login no campo "Login" na coluna à direita e após isso clicar no botão "Alterar";
- Desativar/Reativar: Este botão serve para desativar um operador que esteja ativo ou vice-versa;

Last update: 2017/04/05 manuais:intellicash:cadastros:operadores\_caixa http://wiki.iws.com.br/doku.php?id=manuais:intellicash:cadastros:operadores\_caixa&rev=1491393946 13:05

• **Senha:** Ao clicar neste botão aparecerá uma nova interface para digitar a senha para um operador. Esta senha implica no login do sistema EasyCash.

### Cadastrando um Operador de Caixa

Para cadastrar um operador de caixa, o requisito mínimo é que tenha um funcionário cadastrado no sistema. Após isso é necessário selecionar um funcionário e criar um usuário para o mesmo no campo "**Login**". Feito isso basta marcar a opção "**Incluir**" para que o funcionário seja cadastrado. Após isso é necessário selecionar o funcionário e cadastrar uma senha para o mesmo, se não o usuário não será exportado para o EasyCash.

#### Retorno do DAV pelo operador do Frente

Foi criada uma configuração na tela de Configurações do EasyCash fornecendo a opção de retorno do DAV pelo operador do Frente de Caixa. Atualmente o sistema retornava os dados financeiros do DAV no turno de caixa em que foi feito o orçamento, com esta configuração marcada o sistema irá retornar os dados financeiros para o caixa que estiver vinculado ao Operador de Caixa.

Para usar este recurso primeiramente teremos que marcar a opção "**Retorno do DAV pelo Operador do Frente**" que se encontra dentro da tela de Configurações do Easy Cash (Gerenciamento→Configuração→EasyCash→Configuração EasyCash |Aba DAV / Pré-venda). 3/5

|   | Configuração DAV / PV                                 | $\times$ |  |  |  |  |  |  |  |  |
|---|-------------------------------------------------------|----------|--|--|--|--|--|--|--|--|
| _ |                                                       |          |  |  |  |  |  |  |  |  |
|   |                                                       |          |  |  |  |  |  |  |  |  |
|   | Geral                                                 | ור       |  |  |  |  |  |  |  |  |
|   | ✓ Acesso direto ao Retaguarda                         |          |  |  |  |  |  |  |  |  |
|   | ✓ Utilizar código interno                             |          |  |  |  |  |  |  |  |  |
|   |                                                       |          |  |  |  |  |  |  |  |  |
|   | Documento Auxiliar de Venda (DAV)                     | ٦ŀ       |  |  |  |  |  |  |  |  |
|   | Impressão da confirmação de venda                     |          |  |  |  |  |  |  |  |  |
|   | Processar ao localizar                                |          |  |  |  |  |  |  |  |  |
|   | Destacar Vendedor no Cupom                            |          |  |  |  |  |  |  |  |  |
|   | 🗌 Turno administrado pelo retaguarda                  |          |  |  |  |  |  |  |  |  |
|   | Retorno do DAV pelo Operador do Frente                |          |  |  |  |  |  |  |  |  |
|   |                                                       |          |  |  |  |  |  |  |  |  |
|   |                                                       |          |  |  |  |  |  |  |  |  |
|   | Impressão do campo de observação do DAV: Não imprimir |          |  |  |  |  |  |  |  |  |
|   |                                                       |          |  |  |  |  |  |  |  |  |
|   |                                                       | 1        |  |  |  |  |  |  |  |  |
|   | Pré-Venda (PV)                                        |          |  |  |  |  |  |  |  |  |
|   | Cancelar Pré-Venda Pendente                           |          |  |  |  |  |  |  |  |  |
|   |                                                       |          |  |  |  |  |  |  |  |  |
|   | Caixa:                                                |          |  |  |  |  |  |  |  |  |
|   |                                                       | J        |  |  |  |  |  |  |  |  |
|   |                                                       |          |  |  |  |  |  |  |  |  |
|   |                                                       |          |  |  |  |  |  |  |  |  |
|   | Cancelar <u>O</u> k                                   |          |  |  |  |  |  |  |  |  |

Para que a configuração "Retorno do DAV pelo Operador do Frente" seja usada se faz necessário que a configuração do retaguarda de "" **ID 401 - PDV: Abrir turno automaticamente**" esteja configurada em <u>SIM</u>. Caso contrário aparecerá uma mensagem de erro.

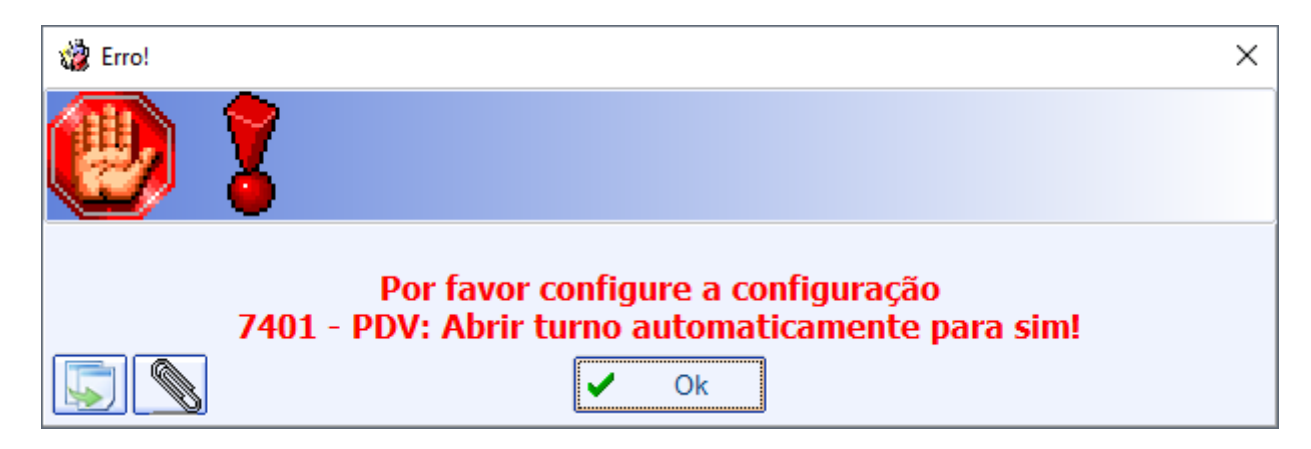

Logo em seguida teremos que associar o Operador de Caixa ao caixa da retaguarda. Para associar

basta clicar no botão caixa( Caixas) que será habilitado no canto inferior esquerdo da tela, após realizadas as alterações nas configurações.

Em seguinda aparecerá uma interface para associarmos o caixa ao operador.

| 🆓 Operadores de Caixa X C — 🗆 🗙 |           |             |         |       |     |  |  |
|---------------------------------|-----------|-------------|---------|-------|-----|--|--|
| Tipo do Turno : Usuário         |           |             |         |       |     |  |  |
|                                 | Associado | С           | aixa    |       | ^   |  |  |
| ►                               |           | ADMIN       |         |       |     |  |  |
|                                 |           | BRUNO       |         |       |     |  |  |
|                                 |           | BRUNO TESTE |         |       |     |  |  |
|                                 |           |             |         |       |     |  |  |
|                                 |           |             |         |       |     |  |  |
|                                 |           |             |         |       |     |  |  |
|                                 |           |             |         |       |     |  |  |
|                                 |           |             |         |       |     |  |  |
|                                 |           |             |         |       |     |  |  |
|                                 |           |             |         |       |     |  |  |
|                                 |           |             |         |       |     |  |  |
|                                 |           |             |         |       | ~   |  |  |
|                                 |           |             |         |       | _   |  |  |
|                                 |           | ×C          | ancelar | a Sal | /ar |  |  |

Nesta interface basta marcar a opção "Associado" do caixa selecionado e salvar as alterações.

## Permissões

Antes de acessar esta tela é necessário lembrar que apenas quem tem permissão pode utilizá-la, por isso é necessário informar login e sneha de um usuário permitido a utilizar esta ferramenta.

| Autorização: Alterar permissões(PDV) |  |  |  |  |  |  |  |
|--------------------------------------|--|--|--|--|--|--|--|
| Usuário                              |  |  |  |  |  |  |  |
| Senha                                |  |  |  |  |  |  |  |
|                                      |  |  |  |  |  |  |  |

#### Individual

A aba "**Individual**" é uma ferramenta usada para designar o que cada operador pode ou não fazer no frente de caixa.

5/5

|             | IWS<br>INTELLINARE Ben | n vindo <b>ADMIN</b> , vo | ocê está conectado em              | Intellicash 3. 0.140                       |                               | ) <mark>8</mark> |
|-------------|------------------------|---------------------------|------------------------------------|--------------------------------------------|-------------------------------|------------------|
|             |                        |                           |                                    | ADMIN (SYSTEM)                             |                               |                  |
| Cadastrados | Permissões             |                           |                                    |                                            |                               |                  |
| Individual  | Geral                  |                           |                                    |                                            |                               |                  |
|             | Apelido                | - Login 🔨                 | Efetuar Pagamento                  | Estornar Recebimento                       | Emprestar Vasilhame           |                  |
| ADMIN       |                        | SYSTEM                    | Efetuar Redução Z                  | ✓ Alterar Redução Z                        | Alterar Prazo Vasilhame       |                  |
| _           |                        |                           | Emitir Leitura da Memória Fiscal   | Alterar Configurações                      | Desconto Percentual Máximo:   |                  |
| -           |                        |                           | Cancelar Cupom                     | Cadastrar Cliente                          | 90%                           |                  |
| -           |                        |                           | Cancelar Item do Cupom             | <ul> <li>Excluir Cliente</li> </ul>        |                               |                  |
| -           |                        |                           | 🗹 Dar Desconto em Item do Cupom    | ✓ Alterar Cliente                          | □ Vincular Termo de Comp. CF  |                  |
|             |                        |                           | Dar Desconto no Total do Cupom     | Abrir Turno                                | ✓ Visualizar Aviso de Sangria |                  |
|             |                        |                           | Dar Acréscimo no Total do Cupom    | Fechar Turno                               | ✓ Abrir Gaveta                |                  |
| _           |                        |                           | Liberar Venda Bloqueada            | 🗹 Liberar Venda Bloqueada - Funcionário    | ✓ Dar Troco                   |                  |
| _           |                        |                           | Cancelar Cupom via TEF             | Programar ECF                              |                               |                  |
| -           |                        |                           | Emitir Nota Fiscal                 | Liberar Desc/Acr em múltiplas formas       |                               |                  |
| -           |                        |                           | ✓ Vender Pré-Venda                 | Visualizar Relatório de Conferência de Cai | xa                            |                  |
|             |                        |                           | Vender DAV                         | Imprimir Relatório de Caixa                |                               |                  |
|             |                        |                           | Localizar DAV                      | Liberar Forma Pagamento/Recebimento        |                               |                  |
|             |                        |                           | Efetuar Suprimento                 | Permite Alterar Forma de Pagamento         |                               |                  |
| _           |                        |                           | 🗹 Efetuar Sangria                  | 🗌 Localizar Cliente pelo Nome ou Fantasia  |                               |                  |
| -           |                        |                           | Efetuar Recebimento                | Permitir Alterar o Cadastro de Produto     |                               |                  |
|             |                        |                           | Permitir Liberar Status do Cliente | Permitir Vender utilizando a Descrição     |                               |                  |
| H           |                        |                           | Permite Consultar Preço            | 🗌 Efetuar Recebimento Recarga de Celular   |                               |                  |
|             |                        |                           | Permite liberar Troco Máximo       | 🗌 Permitir cadastrar Troca de Mercadoria   |                               |                  |
|             |                        |                           | Acessar Relatório de Recebimentos  | 🛿 🗹 Permite finalizar o dia no SAT         |                               |                  |
|             |                        |                           | Permite imprimir Ticket Presente   | Permite reabrir o dia no SAT               |                               |                  |
|             |                        | v                         | Permite vincular entrega a um CF   | Permite excluir um item no SAT             | 🖶 Gravar                      |                  |
| <           |                        | >                         |                                    |                                            |                               |                  |

Nesta tela há duas colunas, à esquerda mostra todos os operadores de caixas do sistema e seu login de acesso ao sitema EasyCash. Na coluna à direita mostra as permissões disponíveis para cada operador.

Para Alterar esses dados basta marcar ou desmarcar as permissões do operador. No caso do desconto máximo percentual basta selecionar o campo de texto e alterar o valor, após isso é necessário clicar no botão "*Gravar*" no canto inferior direito da tela.

Feito isso as permissões do operador selecionado já estarão alteradas sendo necessário exportar para que os frentes de caixa carreguem as modificações. Para ver a exportação Clique Aqui

From: http://wiki.iws.com.br/ - **Documentação de software** 

Permanent link: http://wiki.iws.com.br/doku.php?id=manuais:intellicash:cadastros:operadores\_caixa&rev=1491393946

Last update: 2017/04/05 13:05